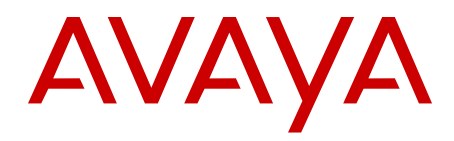

# **IP Office Anywhere Demo Installation**

01.04 October 2012

#### All Rights Reserved.

#### Notice

While reasonable efforts have been made to ensure that the information in this document is complete and accurate at the time of printing, Avaya assumes no liability for any errors. Avaya reserves the right to make changes and corrections to the information in this document without the obligation to notify any person or organization of such changes.

#### **Documentation disclaimer**

"Documentation" means information published by Avaya in varying mediums which may include product information, operating instructions and performance specifications that Avaya generally makes available to users of its products. Documentation does not include marketing materials. Avaya shall not be responsible for any modifications, additions, or deletions to the original published version of documentation unless such modifications, additions, or deletions were performed by Avaya. End User agrees to indemnify and hold harmless Avaya, Avaya's agents, servants and employees against all claims, lawsuits, demands and judgments arising out of, or in connection with, subsequent modifications, additions or deletions to this documentation, to the extent made by End User.

#### Link disclaimer

Avaya is not responsible for the contents or reliability of any linked websites referenced within this site or documentation provided by Avaya. Avaya is not responsible for the accuracy of any information, statement or content provided on these sites and does not necessarily endorse the products, services, or information described or offered within them. Avaya does not guarantee that these links will work all the time and has no control over the availability of the linked pages.

#### Warranty

Avaya provides a limited warranty on its hardware and Software ("Product(s)"). Refer to your sales agreement to establish the terms of the limited warranty. In addition, Avaya's standard warranty language, as well as information regarding support for this Product while under warranty is available to Avaya customers and other parties through the Avaya Support website: http://support.avaya.com. Please note that if you acquired the Product(s) from an authorized Avaya reseller outside of the United States and Canada, the warranty is provided to you by said Avaya reseller and not by Avaya. "Software" means computer programs in object code, provided by Avaya or an Avaya Channel Partner, whether as stand-alone products or pre-installed on hardware products, and any upgrades, updates, bug fixes, or modified versions thereto.

#### Licenses

THE SOFTWARE LICENSE TERMS AVAILABLE ON THE AVAYA WEBSITE, HTTP://SUPPORT.AVAYA.COM/LICENSEINFO/ ARE APPLICABLE TO ANYONE WHO DOWNLOADS, USES AND/OR INSTALLS AVAYA SOFTWARE, PURCHASED FROM AVAYA INC., ANY AVAYA AFFILIATE, OR AN AUTHORIZED AVAYA RESELLER (AS APPLICABLE) UNDER A COMMERCIAL AGREEMENT WITH ÀVAYA OR AN AUTHORIZED AVAYA RESELLER. UNLESS OTHERWISE AGREED TO BY AVAYA IN WRITING, AVAYA DOES NOT EXTEND THIS LICENSE IF THE SOFTWARE WAS OBTAINED FROM ANYONE OTHER THAN AVAYA, AN AVAYA AFFILIATE OR AN AVAYA AUTHORIZED RESELLER; AVAYA RESERVES THE RIGHT TO TAKE LEGAL ACTION AGAINST YOU AND ANYONE ELSE USING OR SELLING THE SOFTWARE WITHOUT A LICENSE. BY INSTALLING, DOWNLOADING OR USING THE SOFTWARE, OR AUTHORIZING OTHERS TO DO SO, YOU, ON BEHALF OF YOURSELF AND THE ENTITY FOR WHOM YOU ARE INSTALLING, DOWNLOADING OR USING THE SOFTWARE (HEREINAFTER REFERRED TO INTERCHANGEABLY AS "YOU" AND "END USER"). AGREE TO THESE TERMS AND CONDITIONS AND CREATE A BINDING CONTRACT BETWEEN YOU AND AVAYA INC. OR THE APPLICABLE AVAYA AFFILIATE ("AVAYA").

Avaya grants you a license within the scope of the license types described below, with the exception of Heritage Nortel Software, for which the scope of the license is detailed below. Where the order documentation does not expressly identify a license type, the applicable license will be a Designated System License. The applicable number of licenses and units of capacity for which the license is granted will be one (1), unless a different number of licenses or units of capacity is specified in the documentation or other materials available to you. "Designated Processor" means a single stand-alone computing device. "Server" means a Designated Processor that hosts a software application to be accessed by multiple users.

#### License types

Designated System(s) License (DS). End User may install and use each copy of the Software only on a number of Designated Processors up to the number indicated in the order. Avaya may require the Designated Processor(s) to be identified in the order by type, serial number, feature key, location or other specific designation, or to be provided by End User to Avaya through electronic means established by Avaya specifically for this purpose.

Concurrent User License (CU). End User may install and use the Software on multiple Designated Processors or one or more servers, so long as only the licensed number of Units are accessing and using the Software at any given time. A "Unit" means the unit on which Avaya, at its sole discretion, bases the pricing of its licenses and can be, without limitation, an agent, port or user, an e-mail or voice mail account in the name of a person or corporate function (e.g., webmaster or helpdesk), or a directory entry in the administrative database utilized by the Software that permits one user to interface with the Software. Units may be linked to a specific, identified Server.

Database License (DL). End User may install and use each copy of the Software on one Server or on multiple Servers provided that each of the Servers on which the Software is installed communicates with no more than a single instance of the same database.

CPU License (CP). End User may install and use each copy of the Software on a number of Servers up to the number indicated in the order provided that the performance capacity of the Server(s) does not exceed the performance capacity specified for the Software. End User may not re-install or operate the Software on Server(s) with a larger performance capacity without Avaya's prior consent and payment of an upgrade fee.

Named User License (NU). You may: (i) install and use the Software on a single Designated Processor or Server per authorized Named User (defined below); or (ii) install and use the Software on a Server so long as only authorized Named Users access and use the Software. "Named User", means a user or device that has been expressly authorized by Avaya to access and use the Software. At Avaya's sole discretion, a "Named User" may be, without limitation, designated by name, corporate function (e.g., webmaster or helpdesk), an e-mail or voice mail account in the name of a person or corporate function, or a directory entry in the administrative database utilized by the Software that permits one user to interface with the Software.

Shrinkwrap License (SR). You may install and use the Software in accordance with the terms and conditions of the applicable license agreements, such as "shrinkwrap" or "clickthrough" license accompanying or applicable to the Software ("Shrinkwrap License").

#### Copyright

Except where expressly stated otherwise, no use should be made of materials on this site, the Documentation, Software, or hardware provided by Avaya. All content on this site, the documentation and the Product provided by Avaya including the selection, arrangement and design of the content is owned either by Avaya or its licensors and is protected by copyright and other intellectual property laws including the sui generis rights relating to the protection of databases. You may not modify, copy, reproduce, republish, upload, post, transmit or distribute in any way any content, in whole or in part, including any code and software unless expressly authorized by Avaya. Unauthorized reproduction, transmission, dissemination, storage, and or use without

the express written consent of Avaya can be a criminal, as well as a civil offense under the applicable law.

#### Third-party components

Certain software programs or portions thereof included in the Software may contain software (including open source software) distributed under third party agreements ("Third Party Components"), which may contain terms that expand or limit rights to use certain portions of the Software ("Third Party Terms"). Information regarding distributed Linux OS source code (for those product that have distributed Linux OS source code) and identifying the copyright holders of the Third Party Components and the Third Party Terms that apply is available in the Documentation or on Avaya's website at: <a href="http://support.avaya.com/Copyright">http://support.avaya.com/Copyright</a>. You agree to the Third Party Terms for any such Third Party Components.

#### **Preventing Toll Fraud**

"Toll fraud" is the unauthorized use of your telecommunications system by an unauthorized party (for example, a person who is not a corporate employee, agent, subcontractor, or is not working on your company's behalf). Be aware that there can be a risk of Toll Fraud associated with your system and that, if Toll Fraud occurs, it can result in substantial additional charges for your telecommunications services.

#### **Avaya Toll Fraud Intervention**

If you suspect that you are being victimized by Toll Fraud and you need technical assistance or support, call Technical Service Center Toll Fraud Intervention Hotline at +1-800-643-2353 for the United States and Canada. For additional support telephone numbers, see the Avaya Support website: <a href="http://support.avaya.com">http://support.avaya.com</a>. Suspected security vulnerabilities with Avaya products should be reported to Avaya by sending mail to: security@avaya.com</a>.

#### Trademarks

The trademarks, logos and service marks ("Marks") displayed in this site, the Documentation and Product(s) provided by Avaya are the registered or unregistered Marks of Avaya, its affiliates, or other third parties. Users are not permitted to use such Marks without prior written consent from Avaya or such third party which may own the Mark. Nothing contained in this site, the Documentation and Product(s) should be construed as granting, by implication, estoppel, or otherwise, any license or right in and to the Marks without the express written permission of Avaya or the applicable third party.

Avaya is a registered trademark of Avaya Inc.

All non-Avaya trademarks are the property of their respective owners, and "Linux" is a registered trademark of Linus Torvalds.

#### **Downloading Documentation**

For the most current versions of Documentation, see the Avaya Support website: <u>http://support.avaya.com</u>.

#### **Contact Avaya Support**

See the Avaya Support website: <u>http://support.avaya.com</u> for product notices and articles, or to report a problem with your Avaya product. For a list of support telephone numbers and contact addresses, go to the Avaya Support website: <u>http://support.avaya.com</u>, scroll to the bottom of the page, and select Contact Avaya Support.

### Contents

| Chapter 1: Introduction                                | 7  |
|--------------------------------------------------------|----|
| Network specifications                                 | 8  |
| Hardware requirements                                  | 9  |
| Software requirements                                  | 11 |
| Avaya IP Office Anywhere Demo support                  | 11 |
| Workflow                                               | 12 |
| Chapter 2: Downloading the software                    | 13 |
| Downloading VMware Player                              | 14 |
| Downloading and installing archiving software          | 14 |
| Downloading IP Office Anywhere Demo                    | 14 |
| Downloading the IP Office Anywhere Demo Script         | 15 |
| Downloading and installing Flare Communicator software | 16 |
| Downloading one-X Mobile Preferred for IP Office       | 16 |
| Chapter 3: IP Office Anywhere installation             | 19 |
| Installing VMware Player                               | 21 |
| Open IP Office Anywhere Demo in VMPlayer               | 21 |
| Launching IP Office Server Edition Manager             | 22 |
| Installing IP Office Video Softphone                   | 23 |
| Configuring Flare                                      | 24 |
| Configuring the IP phones                              | 24 |
| Testing IP Office Anywhere Demo                        | 25 |
| Testing mobility                                       | 26 |
| Chapter 4: Using IP Office Anywhere Demo               | 27 |
| Starting IP Office Anywhere Demo                       | 27 |
| Stopping IP Office Anywhere Demo                       | 27 |
| Chapter 5: Uninstall and upgrade                       | 29 |

# **Chapter 1: Introduction**

IP Office Anywhere Demo is a software implementation of IP Office used for demonstrating IP Office IP telephony, mobility and Unified Communications capabilities. It offers pre-configured licenses and users to facilitate using a laptop for delivering a demonstration to potential customers. The IP Office Anywhere Demo software runs on a Windows PC using software that provides a virtual machine. A virtual machine allows the Linux based IP Office software to operate on a general purpose Windows PC. You may want to run IP Office Anywhere Demo on a dedicated PC. However, the virtual machine can be coresident with other independent applications.

This document provides instructions to perform the required one-time setup prior to using the IP Office Anywhere Demo software. Once installed, you can utilize the administrative tools of IP Office to modify the demo configuration, preferred language, demo user names and extensions. You will need a knowledge of IP Office configuration tools to make modifications. The standard demo using IP Office Anywhere Demo software and script requires little or no re-configuration.

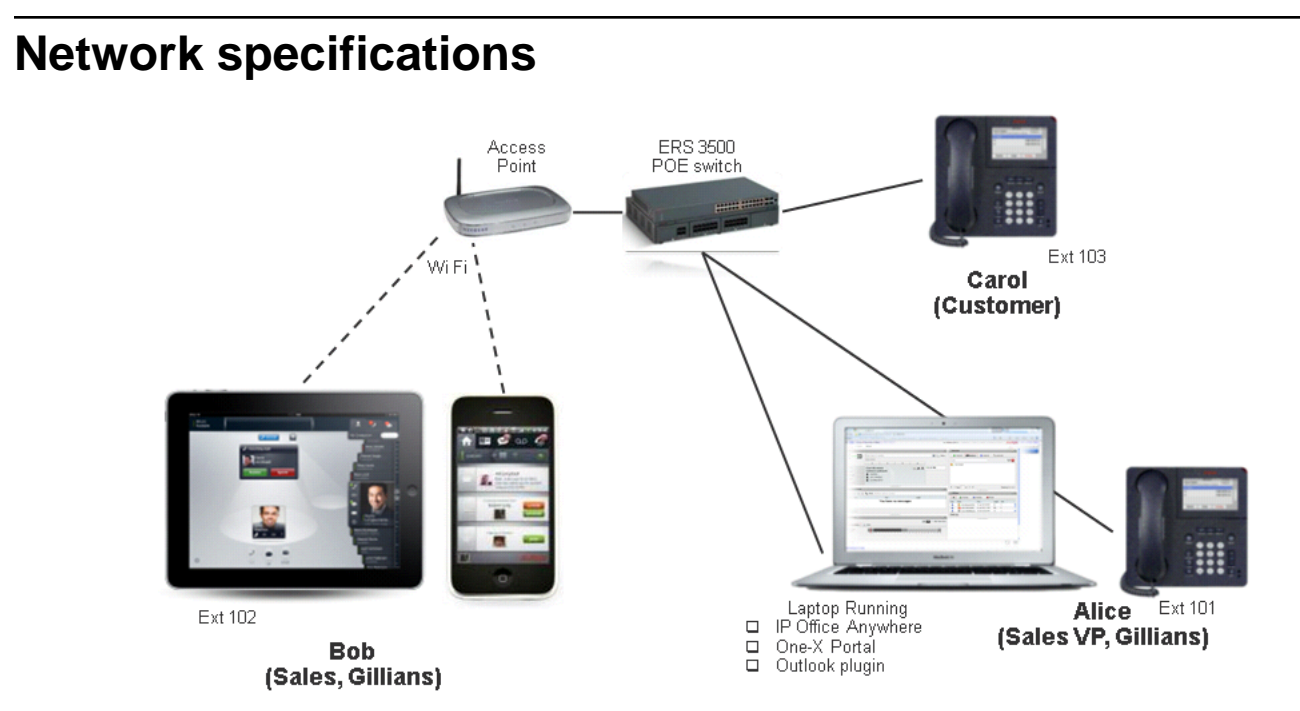

Figure 1: IP Office Anywhere network diagram

### **Device settings**

| Device                   | Extension | IP Address     | Mask          | Call Server    |
|--------------------------|-----------|----------------|---------------|----------------|
| PC / Softphone           | 101       | 192.168.42.1   | 255.255.255.0 | 192.168.42.230 |
| IP Phone 1               | 102       | 192.168.42.102 | 255.255.255.0 | 192.168.42.230 |
| IP Phone 2               | 103       | 192.168.42.103 | 255.255.255.0 | 192.168.42.230 |
| WiFi Ethernet<br>adapter | N/A       | 192.168.42.2   | 255.255.255.0 | 192.168.42.230 |
| Mobility Client          | TBD       | 192.168.42.112 | 255.255.255.0 | 192.168.42.230 |

### 😵 Note:

When you set the IP address of the PC to 192.168.42.1, set the default gateway to 192.168.42.230.

### System logins and passwords

| System  | Port and Path | Login         | Password      |
|---------|---------------|---------------|---------------|
| Manager |               | Administrator | Administrator |

| System                                   | Port and Path                  | Login           | Password      |
|------------------------------------------|--------------------------------|-----------------|---------------|
| Web Control                              | 7070                           | Administrator   | Administrator |
| Avaya one-X <sup>®</sup> Portal<br>Admin | 8080/onexportal-<br>admin.html | Administrator   | Administrator |
| Avaya one-X <sup>®</sup> Portal<br>User  | 8080/inyama/<br>inyama.html    | Alice/Bob/Carol | 101/102/103   |

### Extensions

| Extension | Name  | Group                |
|-----------|-------|----------------------|
| x101      | Alice | Main, Sales          |
| x102      | Bob   | Main, Sales, Support |
| x103      | Carol | Main, Support        |
| TBD       | TBD   | Mobility User        |

### 😵 Note:

Names and groups can be changed using IP Office Manager.

### Hunt Groups

| Extension | Group   | Members           |
|-----------|---------|-------------------|
| x200      | Main    | Alice, Bob, Carol |
| x201      | Sales   | Alice, Bob        |
| x202      | Support | Bob, Carol        |

### Hardware requirements

• A Windows PC with minimum of 2GHz 64-bit dual core processor, 4GB RAM, 30 GB of hard drive, and Ethernet and WiFi connectivity.

### 😵 Note:

If you are using a PC connected to a corporate network, you must be able to disconnect the PC from the network and configure a static IP address.

• A WiFi Access Point (AP) for connecting wireless devices to Ethernet. For an example device, see the Trendnet wireless router at <a href="http://www.trendnet.com/products/proddetail.asp?prod=175\_TEW-654TR&cat=165">http://www.trendnet.com/products/proddetail.asp?prod=175\_TEW-654TR&cat=165</a>.

• An Ethernet switch with at least 3 available ports. A power over Ethernet (POE) switch is recommended to simplify power requirements for the IP phones.

### 😵 Note:

Included in the IP Phone Demo Kit. See the "Hardware available from Avaya" section below.

- Two Avaya 96x1 or 1600 series IP Phones. A power adapter is required if the Ethernet switch does not support POE.
- Smart phone (Android or iPhone) or iPad.
- Four RJ45 cables.
- (Optional) VGA for iPhone<sup>®</sup> 4S to enable projection of the iPhone display onto a large screen.

### 64 bit processor and VMware<sup>®</sup> Player

The IP Office Anywhere application is installed on a virtual environment created by the VMware Player. The IP Office Anywhere is on 64-bit CentOS. Therefore, the processor must be 64 bit and support virtualization. Note that the Windows operating system can be 32 or 64 bit.

To determine if the processor is 64 bit and supports virtualization, download the processor testing application from <u>http://www.grc.com/securable.htm</u>. Note that if Hardware Virtualization is supported but locked, you can unlock it by enabling the Virtual Technology setting in BIOS. This setting is described further in the installation procedure.

### Hardware available from Avaya

The following hardware components can be ordered from Avaya

- IP Phone Demo Kit (order number 700504405). The kit includes the following:
  - 9608 IP phone (1)
  - 9611 IP phone (1)
  - 9641 IP phone (1)
  - POE Switch: ERS 3510GT-PWR+ (1)
- Power cord for the POE switch.

| Country        | Order number |
|----------------|--------------|
| Europe         | 700289762    |
| United Kingdom | 700289747    |
| U.S.A.         | 700289770    |

## Software requirements

The following software components are required and must be downloaded to the Windows PC where IP Office Anywhere Demo will be installed. For the download procedures see <u>Downloading the software</u> on page 13. A web browser is required for downloading the software and for running the Web Control interface. The supported web browsers for Web Control are:

- Microsoft Internet Explorer 8.0 or higher
- FireFox version 13.0.1 or higher
- Google Chrome version 18 or higher
- Opera version 11 or higher

#### **Required software components**

- VMPlayer 4.0.0 or higher.
- IP Office Anywhere Demo.

### 😵 Note:

The IP Office Anywhere installation software is a large file (~3.6 GB) and it will take some time to download. If preferred, you can order the IP Office Anywhere Demo software on DVD (order number 700504525).

- The IP Office Anywhere Demo Script is a Power Point presentation that guides you through a customer demonstration.
- WinZip, 7–Zip, or an equivalent archive utility is required to unpack the IP Office Anywhere Demo compressed software files.
- Avaya one-X<sup>®</sup> Mobile Preferred Software for Android or iPhone.
- IP Office Flare Communicator software.

### Avaya IP Office Anywhere Demo support

Support information and training material is available on the Avaya IP Office Anywhere Demo support site at <u>https://avaya.my.salesforce.com/apex/sp\_ViewDetailPage?</u> Id=a3j3000000LEBuAAO. If support is required do not contact Avaya backbone/Tier 3 support. First contact your CAM/ Sales Engineer. If further support is required, contact Avaya Tier 4 by email:

- CPE IOC US: (cpeiocus@avaya.com)
- CPE IOC UK: (cpeiocuk@avaya.com)

## Workflow

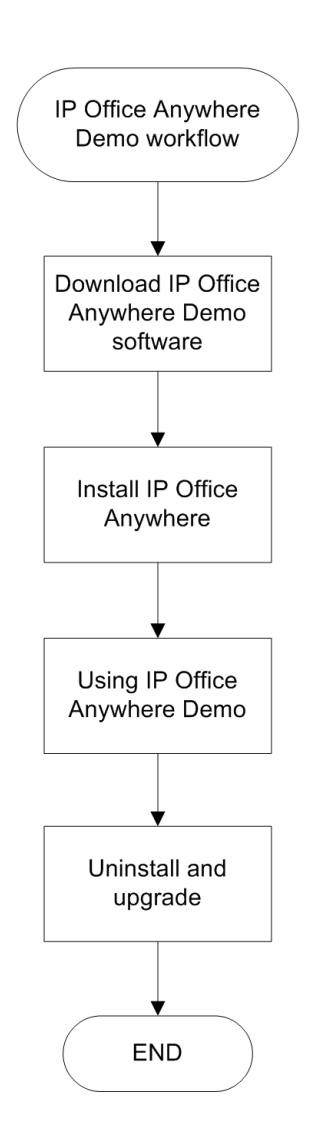

# Chapter 2: Downloading the software

This chapter contains the procedures for download the software required to install IP Office Anywhere Demo.

### **Prerequisites**

A web browser and internet connectivity.

### Downloading the software procedures

This task flow shows you the sequence of procedures you perform to download the required software.

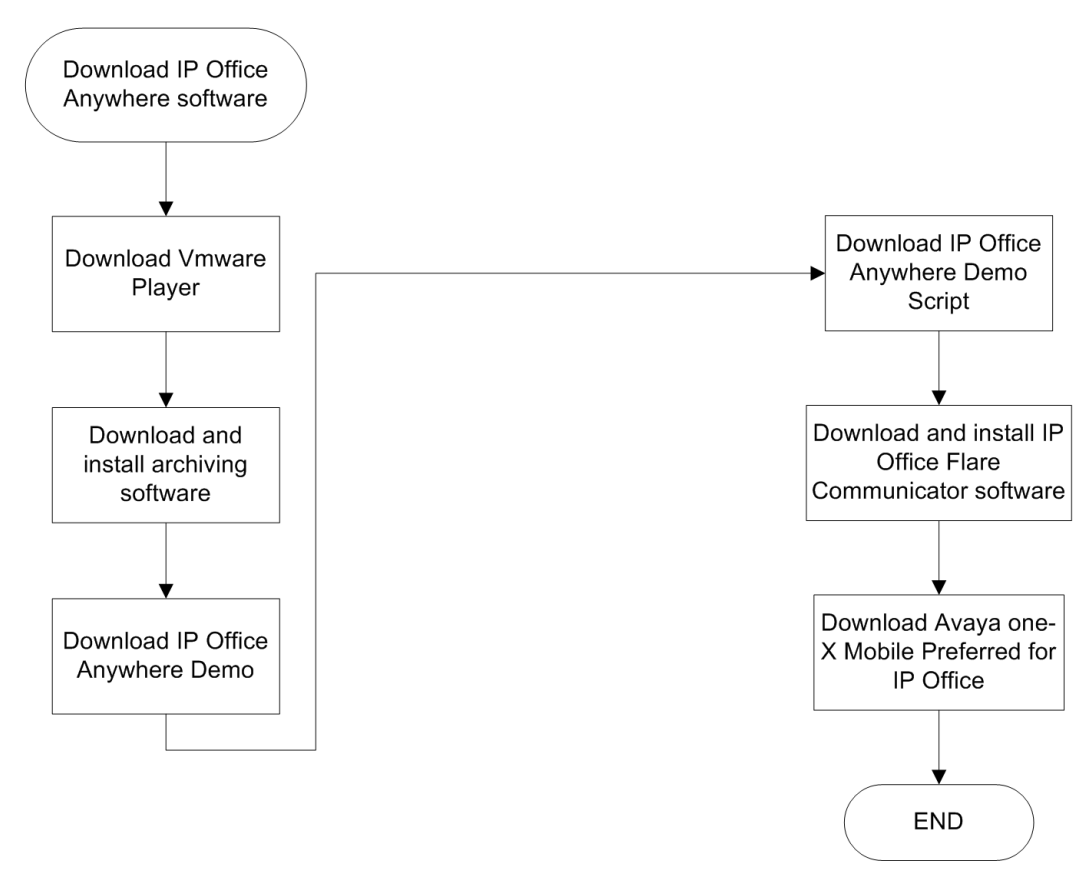

### **Navigation**

- Downloading VMware Player on page 14
- Downloading and installing archiving software on page 14
- Downloading IP Office Anywhere Demo on page 14
- Downloading the IP Office Anywhere Demo Script on page 15

- <u>Downloading and installing Flare Communicator software</u> on page 16
- Downloading one-X Mobile Preferred for IP Office on page 16

### **Downloading VMware Player**

### Procedure

- 1. In a web browser, go to the download page for VMware Player 4.0 at <a href="https://my.vmware.com/web/vmware/info/slug/desktop">https://my.vmware.com/web/vmware/info/slug/desktop</a> end user computing/<br/>vmware\_player/4\_0.
- Download the software to the PC.
   Registration is required before you can download the file.

# Downloading and installing archiving software

The IP Office Anywhere Demo files have been compressed in a .zip file. You will require an archiving utility to unpack the compressed files.

Most Avaya corporate machines are equipped with the WinZip application. You can download WinZip from the WinZip web site at <a href="http://www.winzip.com/win/en/index.htm">http://www.winZip.com/win/en/index.htm</a>.

The open source archiving utility 7–Zip is available from http://www.7-zip.org/.

## **Downloading IP Office Anywhere Demo**

The IP Office Anywhere Demo archive is a large file (~3.6 GB) and it will take some time to download. If preferred, you can order the IP Office Anywhere Demo software on DVD (order number 700504525).

### Before you begin

You must be able to download software from the Avaya web site. Login is required.

### Procedure

- On the PC where the software will be installed, create a destination folder for the installation file. Under My Documents, create the sub-directory My Virtual Machine\IPOfficeAnywhere.
- 2. In a web browser, go to the Avaya web site <u>https://avaya.my.salesforce.com/apex/</u><u>sp\_ViewDetailPage?Id=a3j3000000LEBuAAO</u>.
- 3. Under Related Links, click Anywhere Demo download page.
- 4. Click Download the Anywhere Demo.
- 5. Save the file to the My Virtual Machine\IPOfficeAnywhere folder.
- 6. Double click on the ipoffice-anywhere.tar.bz2 file and extract the file ipoffice-anywhere.tar file.

#### 😵 Note:

Extracting the large file may take some time.

- 7. Double click on the ipoffice-anywhere.tar file to extract the files:
  - ipoffice-anywhere.vmx
  - ipoffice-anywhere.vmdk

### **Downloading the IP Office Anywhere Demo Script**

The IP Office Anywhere Demo Script is a Power Point presentation that guides you through a customer demonstration.

### Procedure

- 1. In a web browser, go to the Avaya web site <u>https://avaya.my.salesforce.com/apex/</u> sp\_ViewDetailPage?Id=a3j3000000LEBuAAO.
- 2. Click IP Office Anywhere Demo Script.
- 3. Save the file.

# **Downloading and installing Flare Communicator software**

Download the Avaya Flare<sup>®</sup> Communicator for Windows software from the Avaya support site at <u>https://support.avaya.com/downloads/download-details.action?</u> contentId=C20126211432528420\_2&productId=P0160.

If you are using an iPad, download the Avaya Flare Communicator software from the iTunes store at <a href="http://itunes.apple.com/us/app/avaya-flare-communicator/id476633974?mt=8">http://itunes.apple.com/us/app/avaya-flare-communicator/id476633974?mt=8</a>.

## **Downloading one-X Mobile Preferred for IP Office**

To configure mobility on IP Office Anywhere, a smartphone and its application "Avaya One-X Mobile Preferred for IP Office" is required.

The Avaya one-X Mobile Preferred for IP Office is available for most Apple and Android mobile devices. The table below identifies the devices and telephone operating systems supported by each client. The tables also list the client download locations for each of the supported devices.

| OS Platform  | OS Version Support | Device Model Tested     |  |
|--------------|--------------------|-------------------------|--|
| iPhone (iOS) | 5.0                | iPhone 4/4S             |  |
| Android      | • 2.1              | Smartphones and tablets |  |
|              | • 2.2              |                         |  |
|              | • 2.3.3            |                         |  |

### Table 1: one-X Mobile Preferred for IP Office

You can download the software from the following locations.

Apple App Store

http://itunes.apple.com/us/app/avaya-one-x-r-mobile-lite/id341559337?mt=8

**Google Play Store** 

https://play.google.com/store/apps/details? id=com.avaya.ScsCommander&feature=search\_result#? t=W251bGwsMSwxLDEsImNvbS5hdmF5YS5TY3NDb21tYW5kZXIiXQ For more details on the set up and use of the one-X Mobile client, refer to the Avaya one- $X^{\otimes}$  Mobile for IP Office Administration Guide.

Downloading the software

# **Chapter 3: IP Office Anywhere installation**

This chapter contains the procedures for installing and configuring the software components.

### Important:

Before configuring the network settings on the PC, ensure that the existing settings are recorded. Recording the existing settings will allow you to return the PC to the original configuration.

### **Prerequisites**

- You must be familiar with IP Office components and terminology.
- The IP Office Anywhere Demo network must be installed and configured. See <u>Network</u> <u>specifications</u> on page 8.

### 🕄 Note:

If you experience connectivity problems during the installation process, try disabling firewall and antivirus software. To avoid a security breech, only perform this troubleshooting step when the PC is not connected to the external internet.

### **IP Office Anywhere installation procedures**

This task flow shows you the sequence of procedures you perform to install IP Office Anywhere Demo.

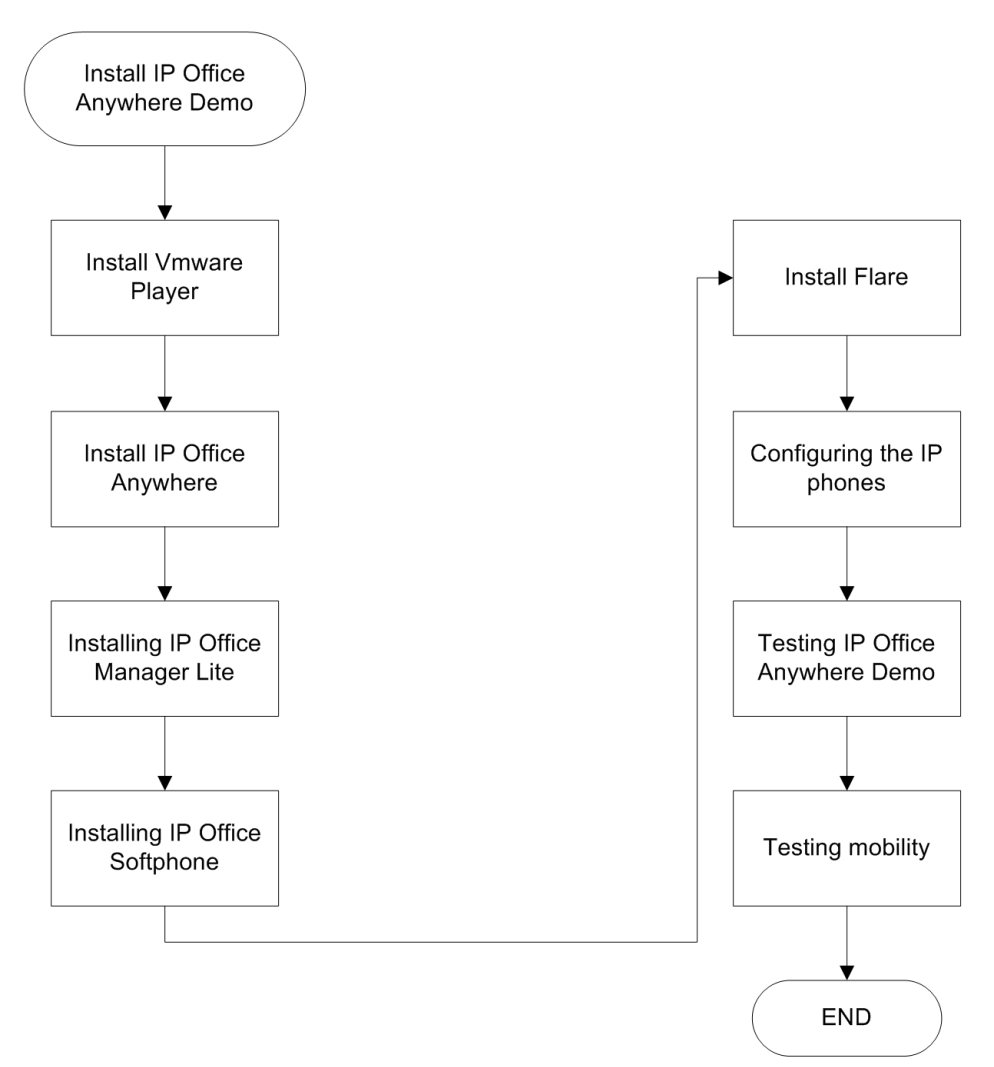

### Navigation

- Installing VMware Player on page 21
- Open IP Office Anywhere Demo in VMPlayer on page 21
- Launching IP Office Server Edition Manager on page 22
- Installing IP Office Video Softphone on page 23
- Configuring Flare on page 24
- Configuring the IP phones on page 24
- <u>Testing IP Office Anywhere Demo</u> on page 25
- Testing mobility on page 26

# Installing VMware Player

### Before you begin

- The processor on the PC where VMware Player is installed must be 64 bit and support virtualization. To determine if the processor is 64 bit and supports virtualization, download the processor testing application from <a href="http://www.grc.com/securable.htm">http://www.grc.com/securable.htm</a>.
- The Virtual Technology setting must be enabled in the BIOS of the PC. If Hardware Virtualization is supported but locked when you run the processor test, this indicates that Virtual Technology is disabled. Reboot the machine and enter the BIOS setup utility. On most machines, the Virtual Technology setting is located under the Security menu. Set it to Enabled.
- The PC must be configured with the static IP address 192.168.42.1. If the PC is equipped with more than one network interface card (NIC), you can configure the alternate card with the IP address. If the PC has a single NIC, you must disconnect from the network and set the IP address to 192.168.42.1.

### Procedure

- 1. Set the IP address to 192.168.42.1 on the NIC that will be used in the IP Office Anywhere Demo network.
- 2. Navigate to the location on the PC where the VMware Player software is located.
- 3. Double click on the file to start the installation.
- 4. Accept all the default options.
- 5. (Optional) VMWare Bridge Protocol should run on single network interface only. If the PC is equipped with more than one NIC, disable VMware Bridge Protocol on any interface not used in the IP Office Anywhere Demo network.

In the Properties window for the unused NIC, uncheck the check box for **VMware Bridge Protocol**.

# **Open IP Office Anywhere Demo in VMPlayer**

This procedure opens the IP Office Anywhere application on the VMware Player virtual machine.

### Procedure

- 1. On the PC where the software will be installed, navigate to the directory My Documents\My Virtual Machine\IPOfficeAnywhere.
- 2. Double click on the file ipoffice-anywhere.vmx.

The VMware Player starts and begins to open IP Office Anywhere on the virtual machine.

3. You receive the prompt **This virtual machine might have been moved or copied**.

Select I copied it.

- 4. When the Open IP Office Anywhere Demo has completed the launch sequence, the VMware Player window displays the **Avaya IP Office Server Edition** running with the IP address 192.168.42.230.
- 5. If the Avaya IP Office Server Edition screen displays an error message, restart the virtual machine. From the VMware Player menu bar click Virtual Machine > Power > Power Off. Then double click the ipoffice-anywhere.vmx file to restart.

# Launching IP Office Server Edition Manager

You can launch IP Office Server Edition Manager using the Web Control of the IP Office Server Edition server.

### Before you begin

To launch IP Office Server Edition Manager using Web Control install the Java Runtime Environment (JRE) Oracle version 1.6.x or 1.7.x.

### Procedure

- 1. Open Web Control. On the PC where IP Office Anywhere is installed, open a web browser and enter the address https://192.168.42.230:7070.
- 2. Log with the user ID Administrator and password Administrator.
- 3. In the Home tab click Manage.

### Result

The system checks if the IP Office Server Edition Manager and Voicemail Pro client is not installed. The system also checks for the version of the IP Office Server Edition Manager and

Voicemail Pro client that is installed. The system prompts you to download and install the latest version of IP Office Server Edition Manager and Voicemail Pro client:

- If version of the IP Office Server Edition Manager and Voicemail Pro client is not the latest.
- If IP Office Server Edition Manager and Voicemail Pro client is not installed.

#### Next steps

- Click Yes if you want to launch the current version IP Office Server Edition Manager that the system has detected.
- Download the latest version of IP Office Server Edition Manager that the system displays and install IP Office Server Edition Manager.

### 😵 Note:

In the final step of the installation process, do not select the run Manager option.

Restart the browser after installing IP Office Server Edition Manager.

After you install the IP Office Server Edition Manager, to launch the IP Office Server Edition Manager directly from a personal computer, select **Start** > **Programs** > **IP Office** > **Manager**.

## Installing IP Office Video Softphone

### Procedure

- 1. On the PC where IP Office Anywhere is installed, open a web browser and enter the address https://192.168.42.230:7070.
- 2. On the IP Office Server Edition page, log in using the login ID **Administrator** and the password **Administrator**.
- 3. Click on the **AppCenter** tab.
- 4. Download the file IPOffice\_Softphone\_Win32\_<release\_#>.exe into the My Virtual Machines folder.
- 5. Navigate to the My Virtual Machines folder and double click on the file IPOffice\_Softphone\_Win32\_<release\_#>.exe to start the installation.
- 6. Log in to IP Office Anywhere server at 192.168.42.230 with user name Alice (x101) with password 101.

# **Configuring Flare**

### Procedure

Connect the Flare Communicator to the IP Office Anywhere through the WIFI access point using a static IP address 192.168.42.113. Configure the Flare Communicator:

- a. Set the Server address to 192.168.42.230.
- b. Set the Server port to 5060 and Transport type to TCP.
- c. Set the Domain to 192.168.42.230.
- d. After the Flare Communicator is configured, log in with an extension name and password.

# **Configuring the IP phones**

### Procedure

- 1. Configure IP phone 1.
  - a. Set the IP address of IP Phone 1 to 192.168.42.102.
  - b. Set the call server address to 192.168.42.230.
  - c. Set subnet mask to 255.255.255.0.
  - d. Login to IP phone 1 using extension **102** and security code/password **102**. The user name Bob displays when it is successfully logged in.
- 2. Configure IP phone 2.
  - a. Set the IP address of the IP phone 2 to 192.168.42.103.
  - b. Set the call server address to 192.168.42.230.
  - c. Set subnet mask to 255.255.255.0.
  - d. Login the IP phone using extension 103 and security code 103.

The user name Carol will be displayed when it is successfully logged in.

# **Testing IP Office Anywhere Demo**

Use this procedure to confirm that the IP Office Anywhere Demo is installed and functioning correctly. Once you have confirmed that the network is operational, use the IP Office Anywhere Demo Script to perform a customer demonstration.

### Procedure

- 1. On the desktop, double click on the VMware Player icon.
- 2. In the VMware Player window, in the left pane, double click ipoffice-anywhere.
- 3. Test connectivity.
  - a. Ping 192.168.42.230 from host Windows PC to verify connectivity to the Virtual Machine.
  - b. Open Web Control. In a browser, enter the address https:// 192.168.42.230:7070.
  - c. Login with user ID Administrator and password Administrator.
  - d. In the menu bar, click System.
  - e. Confirm that the **Status** for the three software components, **IP Office Anywhere**, **Voicemail Pro** and **one-X Portal** is **Running**. If not, click **Start All** to start them.
- 4. Test endpoint connectivity.
  - a. From each extension, dial the other endpoints.
  - b. Dial the hunt groups.
- 5. Test Voicemail Pro.
  - a. From a softphone, call the IP phone at x103 and leave a message.
  - b. To access the message, dial \*17 and follow the prompts.

The password for all voice mail accounts is the same as the extension number.

- 6. Test Avaya one-X<sup>®</sup> Portal for IP Office.
  - a. On the Web Control home page, click one-X Portal Administration.
  - b. On the Avaya one-X<sup>®</sup> Portal for IP Office web page, click **User Login**.
  - c. Open a user home page by entering one of the following User Name / Password combinations:
    - Alice / 101
    - Bob / 102
    - Carol / 103

d. Make a test call, test the directory, and listen to a voice mail.

# **Testing mobility**

### Procedure

- 1. Connect the smartphone WIFI to the access point of the Ethernet. Set the smartphone with static IP address of 192.168.42.112.
- 2. Connect the Avaya one-X<sup>®</sup> Mobile Preferred with the following settings for user Bob:
  - Server name: 192.168.42.230
  - Server Port: 8444
  - Username: Bob
  - Password: 102
  - DNS: 192.168.42.230
  - Gateway: 192.168.42.230

Once configured, the connection indicator on its home page should turn from red to green.

- 3. Configure the ring back as **Work phone**.
- 4. Mobile phone (Bob's mobile) calls 101 (Alice).IP Office will ring Bob's desk phone (102) and also Alice's phone (101).

# Chapter 4: Using IP Office Anywhere Demo

This chapter contains the procedures for using IP Office Anywhere Demo.

### **Navigation**

- <u>Starting IP Office Anywhere Demo</u> on page 27
- <u>Stopping IP Office Anywhere Demo</u> on page 27

### **Starting IP Office Anywhere Demo**

#### Before you begin

The PC where IP Office Anywhere Demo is installed must be configured with the correct IP address.

### Procedure

- 1. Log on to the PC where IP Office Anywhere Demo is installed.
- 2. On the desktop, double click on the VMware Player icon.
- 3. In the VMware Player window, in the left pane, double click ipoffice-anywhere.

### **Stopping IP Office Anywhere Demo**

#### Procedure

- 1. Go to the IP Office Server Edition web page and in the menu bar, click System.
- 2. Click **Shutdown** to shut down the virtual machine.

Using IP Office Anywhere Demo

# Chapter 5: Uninstall and upgrade

### **Uninstalling IP Office Anywhere Demo**

The IP Office Anywhere Demo is not an installed application. It is a software implementation that runs on a virtual machine. To uninstall IP Office Anywhere Demo, simply delete the folder My Documents\My Virtual Machine\IPOfficeAnywhere.

To uninstall the remaining software components, use the uninstall tool in Windows Control Panel.

### **Upgrading IP Office Anywhere Demo**

To upgrade IP Office Anywhere Demo, delete the files in the folder My Documents\My Virtual Machine \IPOfficeAnywhere and replace them with the new version.

Uninstall and upgrade